| Óğrenci Bilgi Sistemi Girişi      Kullanıcı Adı      Şifre      Dil      Güvenlik Kodu      Güvenlik Kodu             | Ógrenci Bilgi Sistenti Girişi      Kullanıcı Adı      Sifre      Dil      Güvenlik Kodu      Çüvenlik Kodu      Ürişi © İptal      21 Ocak 2011 Cuma / 79.123.216.9                                                                                                    |   | (ırklareli Univers                                                                                                    | itesi             | Ċ       | İğrenci Bilgi Sistem |  |
|----------------------------------------------------------------------------------------------------|----------------------------------------------------------------------------------------------------|---|----------------------------------------------------------------------------------------------------|-------------------|---------|----------------------|--|
| Öğrenci Bilgi Sistemi Girişi      Kullanıcı Adı      Şifre      Dil      Güvenlik Kodu      LLXD      P Giriş Q İptal | Kullanıcı Adı    Image: Sife and Sife and                    |   | State of State of Sta | NV-CHARTER        |         |                      |  |
| Kullanıcı Adı  İ    Şifre  İ    Dil  Türkçe    Güvenlik Kodu  LLXD    P Giriş<  İptal                                 | Kullanıcı Adı      Şifre      Dil      Güvenlik Kodu      LLXD      Øriş      İptal                                                                                                    |   | Öğrenci Bilgi                                                                                                    | iistemi Giriși    |         |                      |  |
| Sifre Dil Türkçe V<br>Güvenlik Kodu LLXD<br>Øritis Sifre Sifre                                                        | Sifre<br>Dil Türkçe S<br>Güvenlik Kodu LLXD<br>@ Ciritis 20 iptal<br>21 Ocak 2011 Cuma / 79.123.216.9                                                                                                    | _ | Kullanıcı Adı                                                                                                    |                   |         | ]                    |  |
| Dil Türkçe<br>Güvenlik Kodu<br><u>LLXD</u><br><u>P</u> Giriy S İptal                                                  | Dil  Türkçe    Güvenlik Kodu                                                                                                    |   | Şifre                                                                                                    |                   |         | ]                    |  |
| Güvenlik Kodu                                                                                                    | Güvenlik Kodu                                                                                                    | 5 | Dil Dil                                                                                                    | Türkçe            | ×       | <u>.</u>             |  |
| 🤌 Giriş 🔇 İptal                                                                                                    | Image: Second second second | _ | Güvenlik Kodu                                                                                                    |                   | LLXD    |                      |  |
|                                                                                                    | 21 Ocak 2011 Cuma / 79.123.216.9                                                                                                    |   |                                                                                                    | 🤌 Giriş           | 🛿 İptal | 1                    |  |
| 21 Ocak 2011 Cuma / 79.123.216.9                                                                                      |                                                                                                    |   | 21 Ocak 2011 Cur                                                                                                    | na / 79.123.216.9 |         |                      |  |

## http://obs.kirklareli.edu.tr/oibs/ogrenci/login.aspx

Şekil–1: Kırklareli Üniversitesi ana sayfası üzerinde bilgi yönetim sistemi üzerindeki ilgili alan tıklanır.Öğrenci numaranızla sisteme giriş yaptıktan sonra açılacak sayfada sol tarafta bulunan menüden ders kayıt işlemleri tıklanarak ders kaydına başlayabilirsiniz. Burada önemli olan ilgili bankaya harç ücretinizi 1 gün öncesinden yatırılmış olmasıdır.(2.öğretim öğrencileri için geçerlidir.)

| 🧷 .:: Öğrenci İşlemleri ::. | - Windows Internet Explorer                  |                       |                           |
|-----------------------------|----------------------------------------------|-----------------------|---------------------------|
|                             | irklareli.edu.tr/oibs/ogrenci/index.asp>     | curOp=0</th <th></th> |                           |
| Dosya Düzen Görünüm S       | ik Kullanılanlar Araçlar Yardım              |                       |                           |
| 🚖 🏟 😝 🕶 🔤: Öğre             | nci İşlemleri ::.                            |                       |                           |
|                             | Derslik Ders Programı<br>Bölüm Ders Programı | Aile                  |                           |
|                             | Harç Bilgileri                               | Adres                 | AKYAKA BELDESI MUSTAFA A  |
|                             | Staj Bilgileri                               | Posta Kodu            | 48640                     |
|                             | Genel Duyurular                              | İl / İlçe             | MUĞLA                     |
| Dors kovit                  | Öğretim Üyesi Duyuruları                     | Telefon               | 090 252 2435303           |
| Derskayit                   | Anketler                                     | İkamet                |                           |
|                             | Değerlendirme Formları                       | Adres                 | KARAHIDIR KREDİ YURTLAR K |
|                             | 😹 Ders Kayıt İşlemleri                       |                       |                           |
|                             | Ders Kayıt                                   | Posta Kodu            |                           |
|                             | Ders Ekle / Bırak                            | İl / İlçe             | KIRKLARELİ 🛛              |
|                             | Transkript Senaryosu                         | Telefon               |                           |
|                             | Transkript                                   | Diğer                 |                           |
|                             | Dönem Ortalamaları                           | 1.Cep Telefonu        | 090 537 5821686           |
|                             | Not Listesi                                  | 2.Cep Telefonu        |                           |
|                             | Sınav Notları                                | 3.Cep Telefonu        |                           |
|                             | 🎟 Diğer                                      | 1.E-Posta             |                           |
|                             | Bağlantılar                                  | 2.E-Posta             |                           |
|                             | Mesailar                                     | MSN                   |                           |
|                             | Cezalar                                      | Web                   |                           |
|                             | Belge Talebi                                 |                       | 🔚 Kaydet                  |

Şekil–2: Ders Kayıt linki tıklandıktan sonra öğrencinin bağlı olduğu müfredat dersleri ilgili dönem (2014-2015 Güz YY) için aşağıdaki ekran görüntüsü belirecektir.

|                                          |            |                          |                             |                 |                  | Ders Kayıt            |          |       |         |           |              |                 |              |         |
|------------------------------------------|------------|--------------------------|-----------------------------|-----------------|------------------|-----------------------|----------|-------|---------|-----------|--------------|-----------------|--------------|---------|
|                                          | İğrenci N  | o / Adı Soyadı           | i.                          | 110040          | 1031 / HAKAN AKI | AYA                   |          |       |         |           |              | 😫 Ders          | Onaylarını   | Kaldır  |
| F F                                      | akülte - I | Program / Sin            | afi                         | TURİZM          | FAKÜLTESİ - TUR  | İZM İŞLETMECİLİĞİ / 1 |          |       |         |           |              | 2010-201        | 1 Bahar Dò   | inemi 🕑 |
| K K                                      | ayıt Tari  | hi - Nedeni              |                             | 19/10/2         | 010 / EK KONTEN. | IAN                   |          |       |         |           |              | - <mark></mark> | Ders Program | 1       |
|                                          | )önem Or   | talaması - Ge            | nel Ortalamas               | I hata ŞA       | RTLI BAŞARILI    |                       |          |       |         |           |              | В               | ölüm D.Progr | amı     |
| HAKAN AKKAYA                             | akülte     | TURÍZM FAK               | ÜI TESİ                     | ~               | Program TI       | RİZM İSI FIMFCİLİĞİ   |          | v     |         | Ders Kayı | t Tipi Döne  | m Dersleri      |              | ~       |
| 1100401031                               | 5          | uhe Ders Kod             | Ders Adı                    |                 |                  |                       | 7rn      | T+11  | Krd     | AKTS ÖČ   | iretim Üvesi |                 | Sof Tip      | Kont    |
| TURIZM FAKULTESI<br>TURIZM İSLETMECİLİĞİ | 0          | 1 OZD-002                | TÜRK DİLİ-II                |                 |                  |                       | 1        | 2     | 2       | 2         |              |                 | 1 Dönem      | 0/999   |
| Genel İşlemler 🛛 😽                       | 0          | 1 OZD-004                | ATATÜRK İLK.                | VE İNKILAP TARİ | Hİ-II            |                       | 1        | 2     | 2       | 2         |              |                 | 1 Dönem      | 0/999   |
| Ders Islemleri                           | 0          | 1 OZD-006                | İNGİLİZCE-II                |                 |                  |                       | ~        | 4     | 4       | 4         |              |                 | 1 Dönem      | 0/999   |
| usman Bilgilovi                          | 0          | 1 TRZ-201                | ÖRGÜTSEL DAV                | /RANIŞ          |                  |                       | 1        | 3     | 3       | 4         |              |                 | 1 Dönem      | 0/999   |
|                                          | 0          | 1 TRZ-202                | TÜRKİYE TURİZ               | ZM COĞRAFYASI   |                  |                       | 1        | 3     | 3       | 4         |              |                 | 1 Dönem      | 0/999   |
| igi Dersler                              | 0          | 1 TRZ-203                | GENEL MUHASE                | EBE-I           |                  |                       | 1        | 3     | 3       | 4         |              |                 | 1 Dönem      | 0/999   |
| Listesi                                  | 0          | 1 TRZ-204                | PAZARLAMANI                 | N TEMEL İLKELER | İ                |                       | 1        | 3     | 3       | 3         |              |                 | 1 Dönem      | 0/999   |
| 's Kaydı                                 | 0          | 1 TRZ-205                | TURİZM İŞLETM               | MELRİNDE BİLGİ  | TEKNOLOJİLERİ    |                       | 1        | 3     | 2       | 4         |              |                 | 1 Dönem      | 0/999   |
| s Ekle/Bırak                             | 0          | 1 TRZ-206                | TURÍZM HUKUK                | (U              |                  |                       | 1        | 3     | 3       | 3         |              |                 | 1 Dönem      | 0/999   |
| s Saydırma                               |            |                          |                             |                 |                  |                       |          |       |         |           |              |                 |              |         |
| lu Ders Saydır                           |            |                          |                             |                 |                  |                       |          |       |         |           |              | Danışr          | nan Ona      | ау      |
| n Ders Kayıt Düzenle Ö                   | jğr. Ona   | y Durumu :k              | esinleştirildi              |                 |                  | Dan. C                | )<br>nay | Dur   | umu :   | Tamamland | tı           |                 |              |         |
| nem Ortalamaları                         |            |                          |                             |                 |                  | Secilen Dersler       |          |       |         |           |              |                 |              |         |
| fredat Dersleri                          |            |                          |                             |                 |                  | Ders Seçilmedi.       |          |       |         |           |              |                 |              |         |
| Belgeler × To                            | oplam Krec | li : <mark>25</mark> Top | olam Saat : <mark>26</mark> | Toplam Ders S   | ayısı : 9 Toplar | n AKTS :30            |          |       |         |           |              |                 | Yazdır       |         |
| Akademik İşlemler 🛛 😽                    |            | Alda                     | ŭ Dersler                   | Not Listesi     | Harc Bilgileri   | Döpem Ort             |          | Not S | enarvos | u 🕞 Akad  | emik Bila    | )<br>Sinav Kav  | Van          |         |
| Cačlık İslamlari                         |            | - Alu                    |                             | NOT LISCOSI     |                  | bonem oft.            | 1464     | NOC 3 | onary05 | u iy mkau | crinix bilgr |                 | nap          | _       |

Şekil–3:Öğrenci ekranda görünen dersleri kredisin yettiği(\*ortak zorunlu dersler hariç 40 AKTS den fazla olamaz.) kadar seçmeye başlayabilir<u>. Alttan alınan dersler öncelikli</u> seçilmek zorundadır.Seçimi yapılmayan ve danışmanından onay alınmayan dersler seçilmemiş sayılır öğrenci derse devam etse bile hak iddia edemez.

| 3 .:: Öğrenci Kart İşlemleri            | :: Google Chrom                                                      | e                                                             |                                                                                                    |                 | Döı         | nen         | n seçiniz                | 2                  |                                                                 |                            |
|-----------------------------------------|----------------------------------------------------------------------|---------------------------------------------------------------|----------------------------------------------------------------------------------------------------|-----------------|-------------|-------------|--------------------------|--------------------|-----------------------------------------------------------------|----------------------------|
| Dersi seçmek için sol                   |                                                                      |                                                               |                                                                                                    |                 | <b>20</b> 1 | 4-2         | 015 Güz                  |                    |                                                                 |                            |
| taraftaki 🕇 yı<br>tıklayınz tıklayınız. | Öğrenci No / A<br>Fakülte - Prog<br>Kayıt Tarihi - I<br>Dönem Ortala | Adı Soyadı<br>jram / Sınıfı<br>Yedeni<br>ması - Genel Ortalam | 1100401031 / HAKAN AKKAYA<br>TURİZM FAKÜLTESİ - TURİZM İŞLİ<br>19/10/2010 / EK KONTENJAN<br>Ası ŞARTLI BAŞARILI | ETMECİLİĞİ / 1  |             |             |                          | 201<br>[]          | Ders Onayların<br>0-2011 Bahar D<br>Ders Progra<br>Bölüm D.Prog | i Kaldır<br>iönemi 💌<br>mi |
| HAKAN AN.<br>1100401031                 | Fakülte TU                                                           | RİZM FAKÜLTESİ<br>Ders Kod Ders Adı                           | Program TURIZM                                                                                                  | İŞLETMECİLİĞİ   | V<br>Zrn T  | ]<br>+11 Ki | Ders Kayıl<br>d. AKTS Öğ | Tipi Dönem De      | rcleri Bö                                                       | üm Ders Programı           |
| renci :Kesinleştirildi                  |                                                                      | TRZ-205 TURİZM İŞLI<br>TRZ-206 TURİZM HUK                     | ETMELRİNDE BİLGİ TEKNOLOJİLERİ<br>LUKU                                                                          |                 | -           | 3           | 4                        | Dan                |                                                                 | 0/999                      |
| Danışman Bilgileri                      | Öğr. Onay D                                                          | urumu :Kosinləstiri                                           | di                                                                                                    | Dan O           | nav F       |             | . Tamamland              |                    | anışman on                                                      |                            |
| Aldığı Dersler                          |                                                                      | ar cantor in cost ano year a                                  |                                                                                                    | iecilen Dersler | nay c       | cir cirri   | Trainciniaria            |                    |                                                                 |                            |
| Not Listesi                             |                                                                      | D O5b.Ders Kod                                                | Ders Ad                                                                                                    | Zrn             | T+U         | Krd /       | KTS Öğretim              | <u>Üyesi 5</u>     | n <u>f Alıs ÖDQW</u>                                            | Kon                        |
| Ders Kaydı                              | 🥥 Çıkar                                                              | 1 OZD-002                                                     | TÜRK DİLİ-II                                                                                                    | ~               | 2           | 2           | 2                        |                    | 1 Zorunlu                                                       | 0/999                      |
| Ders Ekle/Birak                         | 🥥 Çıkar                                                              | 1 OZD-004                                                     | ATATÜRK İLK. VE İNKILAP TARİHİ-II                                                                               | 4               | 2           | 2           | 2                        |                    | 1 Zorunlu                                                       | 0/999                      |
| Ders Saydırma                           | 🥥 Çıkar                                                              | 1 OZD-006                                                     | İNGİLİZCE-II                                                                                                    | 1               | 4           | 4           | 4                        |                    | 1 Zorunlu                                                       | 0/999                      |
| Toplu Ders Saydır                       | 🥥 Çıkar                                                              | 1 TRZ-201                                                     | ÖRGÜTSEL DAVRANIŞ                                                                                               | 4               | 3           | 3           | 4                        |                    | 1 Zorunlu                                                       | 0/999                      |
| Tüm Ders Kayıt Düzenle                  | 🥥 Çıkar                                                              | 1 TRZ-202                                                     | TÜRKİYE TURİZM COĞRAFYASI                                                                                       | 1               | 3           | 3           | 4                        |                    | 1 Zorunlu                                                       | 0/999                      |
| Dönem Ortalamaları                      | 🥥 Çıkar                                                              | 1 TRZ-203                                                     | GENEL MUHASEBE-I                                                                                                | 1               | з           | 3           | 4                        |                    | 1 Zorunlu                                                       | 0/999                      |
| Müfredat Dersleri                       | 🥥 Çıkar                                                              | 1 TRZ-204                                                     | PAZARLAMANIN TEMEL İLKELERİ                                                                                     | 4               | 3           | 3           | 3                        |                    | 1 Zorunlu                                                       | 0/999                      |
| Belgeler                                | × Toplan Kradi ( 2                                                   | D Teplam Saat ( 20                                            | Taplan Days Saura 17 Taplan AKTS                                                                                |                 |             |             |                          |                    | Vaadu                                                           |                            |
| 🦉 Akademik İşlemler                     | *                                                                    |                                                               | Topiani Ders Dayisi . 7 Topiani AKTS :                                                                          | .20             |             |             |                          | <u> </u>           | razuir                                                          |                            |
| Saŭlık İslemleri                        | *                                                                    | 📑 Aldığı Dersler                                              | 🛃 Not Listesi 🛛 🐺 Harç Bilgileri 🛛 🐺                                                                            | P Dönem Ort.    | No No       | ot Senar    | /osu 🛛 🎲 Akade           | emik Bilg, 🛛 🔘 Sın | av Kay.Yap                                                      |                            |

Şekil–4:Öğrenci bölmenin üst kısmında derslerin sol tarafındaki yuvarlak yeşil kutucuğu tıkladıkça seçilen ders aşağı kısma aktarılmış olacaktır. <u>Ekranda danışman onayınında bittiğini</u> gören öğrenci igili çıktıyı, varsa harç dekontunu en geç 17 EYLÜL 2014 tarihleri arasında danışmanına teslim etmek zorundadır.

<u>\*Ortak zorunlu dersler: Türk Dili</u>, Atatürk İlkeleri ve İnkılâp Tarihi, Yabancı Dil(İngilizce)